### TUTORIAL VERSAMENTI VOLONTARI (per quota assicurativa e contributo volontario)

### 1) ACCEDI A PAGO IN RETE DAL LINK http://www.istruzione.it/pagoinrete/

### 2) CLICCA SU "ACCEDI" ED ENTRA CON SPID

| Minis | tero dell'Istruzione                                                                                                    |                                                                                                    |                                                                                                    |                                                                                                    |                                                                                            |                                                                                      | ACCEDI 🛃 |
|-------|----------------------------------------------------------------------------------------------------|----------------------------------------------------------------------------------------------------|----------------------------------------------------------------------------------------------------|----------------------------------------------------------------------------------------------------|--------------------------------------------------------------------------------------------|--------------------------------------------------------------------------------------|----------|
| -     | PAGO II                                                                                                    | N RETE                                                                                                    |                                                                                                    |                                                                                                    |                                                                                            |                                                                                      |          |
|       | COS'È                                                                                                    | COME ACCEDERE                                                                                                    | COME REGISTRARSI                                                                                                    | COME FARE                                                                                                    | PRESTATORI DEL SERVIZIO                                                                    | ASSISTENZA                                                                           |          |
|       | Per u<br>mode<br>semp<br>Con Pago In<br>dell'Istruzion<br>• let<br>attività<br>viaggi<br>• icc<br>l'assici<br>• icc<br>• icc<br>• icc<br>• icc | n'amminis<br>erna, più tr<br>blice<br>Rete, il servizio central<br>ne integrato con il siste<br>asse e i contributi scola<br>à curriculari ed extracur<br>d'istruzione, la mensa a<br>ontributi richiesti dalla s<br>untributi richiesti dalla<br>ontributi richiesti da altr<br>tri contributi a favore de<br>eria per la partecipazioi | izzato per i pagamenti te<br>ma pagoPA che ti perme<br>astici richiesti dalle scuole<br>riculari a pagamento, cor<br>autogestita<br>cuola al personale scolas<br>i soggetti, quali ad esem<br>il Ministero, quali ad esem<br>he a concorsi | iù<br>, più<br>Iematici del Minister<br>tte di pagare:<br>e agli alunni per le<br>ne le visite guidate, i<br>ne le visite guidate, i<br>tico, come<br>pio gli accompagnate<br>npio i diritti di | ro Documenti<br>i Documenti<br>Manuale pagamenti i<br>Manuale pagamenti i<br>Testimonianze | ": la piattaforma :<br>:<br>:<br>:<br>:<br>:<br>:<br>:<br>:<br>:<br>:<br>:<br>:<br>: |          |

## 3) CLICCA SU "VAI A PAGO IN RETE - SCUOLE"

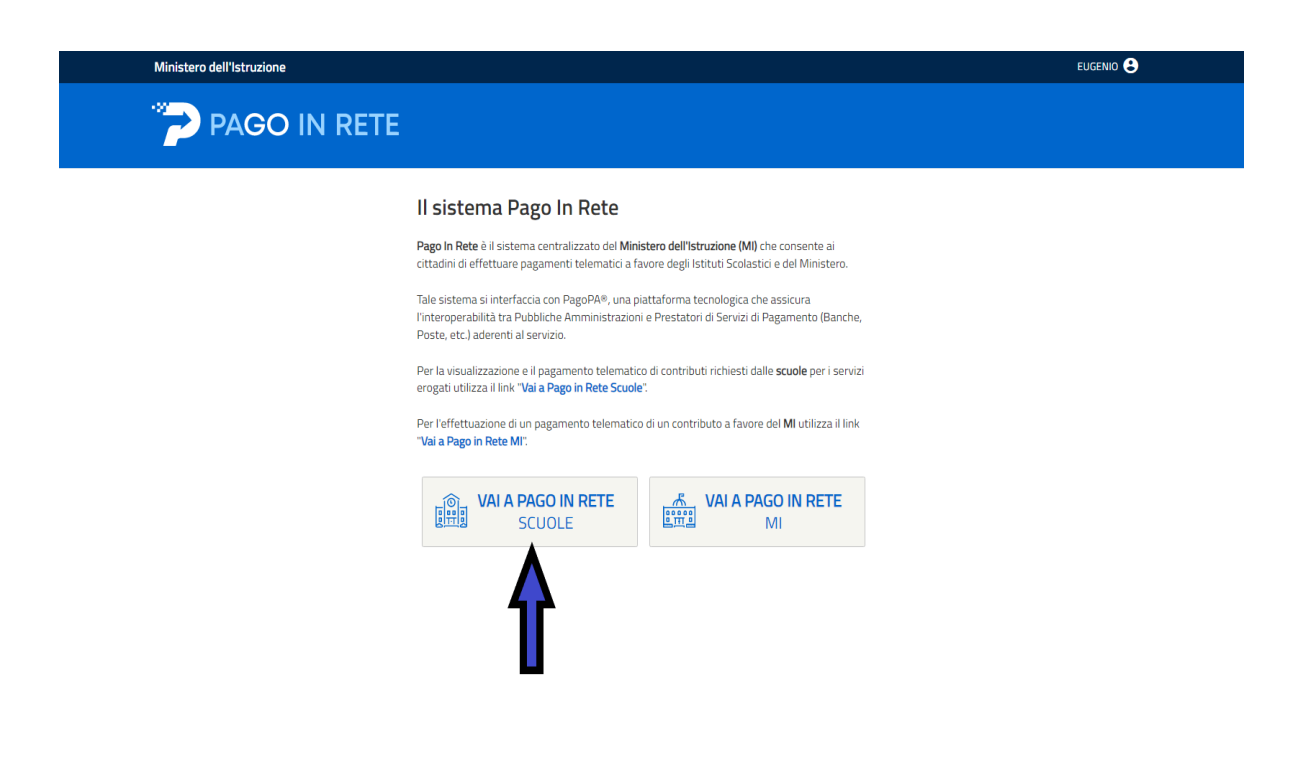

# 4) ACCEDI ALLA SEZIONE "VERSAMENTI VOLONTARI"

| Home Versamenti volontari Visualizza pagamenti Gestione consensi Richiedi assistenza Eugenio Pellegrino 👗                                                                                                    |  |
|----------------------------------------------------------------------------------------------------|--|
| Forme<br>It sistema Pago In y a prente la visualizzazione e il pagamento degli avvisi telematici, relativi a tasse e<br>contributi scolastichi un rualle segreterie scolastiche per gli alunni frequentanti. Con Pago In Rete è possibile<br>anche eseguire versi un i volontari a favore degli istituti scolastici.<br>Porta visualizzare q un di telematici di pagamento emessi dagli istituti di frequenza per gli alunni associati dalle<br>scuole al tuo profilo di unancata visualizzazione degli avvisi contatta l'istituto scolastico di frequenza<br>dell'alunno, per comu e le eventuali informazioni mancanti per l'associazione. Per ogni alunno associato al tuo<br>profilo riceverai dal scuenta sulla tua casella di posta elettronica personale sia le notifiche degli avvisi telematici di<br>pagamento emessi dalla scuola di frequenza dell'alunno che le notifiche dei pagamento valida per eventuali<br>detrazioni fiscali.<br>Per maggiori dettagli è possibile consultare il <u>Manuale Utente</u> e visionare le FAQ . |  |
| Dinistere dell Itrasione pagopp                                                                                                    |  |
| Privacy                                                                                                    |  |

# 5) SELEZIONA REGIONE E PROVINCIA. INSERISCI COD. MECC. VAIC84800A E CLICCA SU "CERCA"

|                           | TE                                                           |                                                                     |                                               |                                             |  |
|---------------------------|--------------------------------------------------------------|---------------------------------------------------------------------|-----------------------------------------------|---------------------------------------------|--|
| Home Versamenti volontari | Visualizza pagamenti                                         | Gestione consensi                                                   | Richiedi assistenza                           | Eugenio Pellegrino<br>Area riservata   Esci |  |
| Versamenti volonta        | Ari - ricerca scuo<br>Iderente a PagoPA per visualizzare i v | Veramenti esegubili con il serviz<br>Codice meccan<br>Codice meccan | io Pago In Rele e procedere al pagan<br>rdice | verto telematico.                           |  |
|                           | 😥 Ministere .                                                | tell Atruxione                                                      | pagoPA                                        |                                             |  |
|                           |                                                              | Privacy                                                             |                                               |                                             |  |

6) CLICCA SU "AZIONI" (lente ingrandimento) NELLA SEZIONE "ELENCO SCUOLE"

| PAGO IN RE                                                                                            | ТЕ                                                                                |                                                                                              |                                          |
|----------------------------------------------------------------------------------------------------|-----------------------------------------------------------------------------------|----------------------------------------------------------------------------------------------|------------------------------------------|
| Home Versamenti volontari                                                                             | Visualizza pagamenti Gestion                                                      | e consensi Richiedi assistenza                                                               | Alfonsa Agnello<br>Area riservata   Esci |
| Versamenti volonta<br>In questa pagina puoi ricercare una scuola ar                                   | <b>III - IICEICA SCUOLA</b><br>derente a PagoPA per visualizzare i versamenti ese | iguibili con il servizio Pago In Rete e procedere al pagame                                  | nto telematico.                          |
| Ricerca scuola sul territorio Regione Seleziona                                                       |                                                                                   | Ricerca per codice<br>Codice meccanografico<br>vaic84800a                                    |                                          |
|                                                                                                    |                                                                                   | Cerca                                                                                        | Page                                     |
| Elenco scuole                                                                                         |                                                                                   |                                                                                              |                                          |
| Elenco scuole<br>Lista delle scuole aderenti a pagoPA per le q                                        | quali è possibile effettuare un versamento telem                                  | hatico con il servizio Pago In Rete                                                          | Pagine 1                                 |
| Elenco scuole<br>Lista delle scuole aderenti a pagoPA per le c<br>CODICE MECCANOGRAFICO<br>VAIC84800A | quali è possibile effettuare un versamento telem                                  | etico con II servizio Pago In Rete<br>VIALE SANTUARIO 13, SARONNO (VA)                       | Pagine 🚺<br>AZ3ONI<br>Q                  |
| Elenco scuole<br>Lista delle scuole aderenti a pagoPA per le c<br>CODICE MECCANOGRAFICO<br>VAIC84800A | quali è possibile effettuare un versamento telem                                  | Atico con Il servizio Pago In Rete<br>NUDRIZZO<br>VIALE SANTUARIO 13, SARONNO (VA)<br>Chiudi | Pagine 1<br>• AZONI<br>Q<br>·<br>·       |
| Elenco scuole<br>Lista delle scuole aderenti a pagoPA per le d<br>CODICE MECCANOGRAFICO<br>VAIC84800A | quali è possibile effettuare un versamento telen                                  | etico con Il servizio Pago In Rete<br>VIALE SANTUARIO 13, SARONNO (VA)<br>Chiudi<br>Me       | Pagine 1<br>AZONI<br>Q                   |

7) CLICCA SU "AZIONI" NELLA SEZIONE "LISTA VERSAMENTI ESEGUIBILI"

|        | PAGC                                     | D IN RETE                                                                     |                        |                 |                                                   |     |  |
|--------|------------------------------------------|-------------------------------------------------------------------------------|------------------------|-----------------|---------------------------------------------------|-----|--|
|        | Home Versam                              | enti volontari Visualizza pagamenti Gestione conse                            | ensi Richiedi assister | nza Eu<br>Area  | <mark>genio Pellegrin</mark><br>a riservata   Ese | ° 👗 |  |
|        | Codice meccanogr<br>VAIC84800A           | ti volontari - causali per scuola<br>fico:<br>L. C. SARONNO "A.MORO"          |                        |                 |                                                   |     |  |
|        | Viale santuz<br>Filtra per<br>Lista vers |                                                                               |                        |                 |                                                   |     |  |
|        | ANNO SCOLASTICO                          | CAUSALE                                                                       | BENEFICIARIO           | DATA SCADENZA 🔹 | IMPORTO (C) ¢ /                                   |     |  |
|        | 2021/22                                  | assicurazione obbligatoria e contributo volontario scuola secondaria I grado  | I. C. SARONNO "A.MORO" | 10/12/2021      | 10,00                                             | ~€  |  |
|        | 2021/22                                  | assicurazione obbligatoria e contributo volontario scuola infanzia e primaria | I. C. SARONNO "A.MORO" | 10/12/2021      | 6,50                                              | ~   |  |
|        |                                          | Chiedd                                                                        |                        |                 |                                                   |     |  |
| $\sim$ |                                          | 😥 Ministero dell'Mruzione                                                     | pagoPf                 |                 |                                                   |     |  |
|        |                                          | Privacy                                                                       |                        |                 |                                                   |     |  |

8) COMPILA I CAMPI OBBLIGATORI DEL FORM AVENDO CURA DI MODIFICARE L'IMPORTO IN BASE ALLA TABELLA RIPORTATA NELLA CIRCOLARE N. 77 DEL 15/11/2022. LE FAMIGLIE CON PIU' FIGLI POSSONO EFFETTUARE UN PAGAMENTO UNICO (INDICARE NELLE NOTE NOMINATIVI E CLASSE DEI FIGLI PER I QUALI SI EFFETTUA IL VERSAMENTO)

|                                                 | ТЕ                                     |                           |                          |                                             |                                        |
|-------------------------------------------------|----------------------------------------|---------------------------|--------------------------|---------------------------------------------|----------------------------------------|
| Home Versamenti volontari                       | Visualizza pagamenti                   | Gestione consensi         | Richiedi assistenza      | Eugenio Pellegrino<br>Area riservata   Esci |                                        |
| Versamenti volonta                              | ari - inserimento                      | dati per il pag           | amento                   |                                             | $\mathbf{D}$ $\mathbf{O}$ $\mathbf{C}$ |
| Anno scolastico: 2021/22 Causale:               | assicurazione obbligatoria e           | contributo volontario scu | iola infanzia e primaria |                                             | $\bigcirc$                             |
| Beneficiario: I. C. SARONNO "A.MC               | RO" Data scadenza: 10/12/2             | 021 Nota informativa: -   | Allegato informativa     |                                             |                                        |
| Compilare i campi seguenti con i dati dell'alun | no o del soggetto per cui si sta esegu | endo il versamento        |                          |                                             |                                        |
| Cognome *                                       |                                        | Importo *                 |                          |                                             | $\bigcirc$                             |
| Note                                            |                                        | 6,50                      |                          |                                             | $h \tilde{h}$                          |
| •<br>campi obbligatori.                         |                                        |                           |                          |                                             |                                        |
|                                                 |                                        |                           |                          |                                             | $\bigcirc$                             |
|                                                 | Effettua il pag                        | amento Annulla pag        | jamento                  |                                             | $) \circ ($                            |
|                                                 | Δ                                      |                           |                          |                                             |                                        |
|                                                 |                                        | 1.16 (7                   | DaooPA                   |                                             |                                        |
|                                                 | tin 😳                                  | tell Mruzione             | 10                       |                                             | O O (                                  |
|                                                 |                                        | Privacy                   |                          |                                             |                                        |